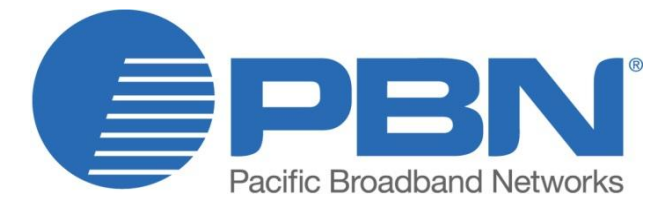

# EDFA-R

Erbium Doped Fiber Amplifier with Redundant Power Supplies Product User Manual

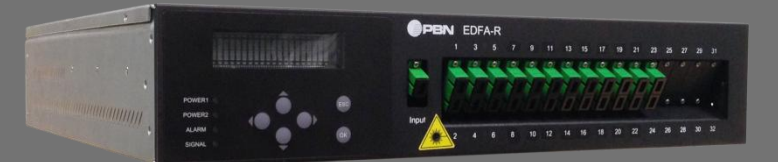

#### Offices

Australia, Melbourne China, Beijing Americas EMEA, Netherlands Email: support@pbnglobal.com Website: www.pbnglobal.com

Tel: +61-3-8561-1400 Tel: +86-10-5791-0655 Tel: +1-888-339-8805 Tel: +31-36-536-8011

©2015 Pacific Broadband Networks. All rights reserved.

# EDFA-R

# Erbium Doped Fiber Amplifier with Redundant Power Supplies

# **Product User Manual**

| Release Date       | October 9, 2015                         |
|--------------------|-----------------------------------------|
| Document version   | V1c                                     |
| Document reference | PBN.EDFA-R-Manual V1c-Released-9 Oct 15 |
| Document status    | Released                                |
| Prepared by        | Pacific Broadband Networks              |
| Prepared for       | Product Users                           |

# **Table of Contents**

| Sa | fety P                                      | recautior     | IS                                                               | 5    |
|----|---------------------------------------------|---------------|------------------------------------------------------------------|------|
| 1. | . The description of the High Power EDFA-R6 |               |                                                                  |      |
|    | 1.1                                         | Overview      |                                                                  |      |
|    | 1.2                                         | 1.2 Features: |                                                                  |      |
|    | 1.3                                         | Models        | s and Options                                                    | 7    |
|    | 1.4                                         | Mecha         | nical Figures                                                    | 9    |
| 2. | Ope                                         | erating pr    | inciple                                                          | . 10 |
|    | 2.1                                         | The ar        | chitecture of the equipment                                      | . 10 |
| 3. | Spe                                         | cification    | S                                                                | 11   |
|    | 3.1                                         | Param         | eters                                                            | 11   |
|    | 3.2                                         | Manag         | ement interface hardware feature                                 | . 12 |
|    |                                             | 3.2.1         | RS232 interface                                                  | . 12 |
|    |                                             | 3.2.2         | RJ45 Ethernet interface hardware feature                         | . 13 |
|    | 3.3                                         | SNMP          | AGENT network management system                                  | . 13 |
|    |                                             | 3.3.1         | Standard Compliant                                               | . 13 |
|    |                                             | 3.3.2         | Main features                                                    | . 13 |
|    |                                             | 3.3.3         | MIB File                                                         | . 14 |
|    | 3.4                                         | RS 232        | 2 monitoring and terminal management (with RS232 communications) | . 14 |
|    |                                             | 3.4.1         | Hardware condition                                               | . 14 |
|    |                                             | 3.4.2         | Terminal management                                              | . 16 |
|    | 3.5                                         | TELNE         | T management and SNMP network management                         | . 17 |
|    |                                             | 3.5.1         | Hardware Requirements                                            | . 17 |
|    |                                             | 3.5.2         | Network Configuration                                            | . 18 |
|    |                                             | 3.5.3         | TELNET operation                                                 | . 19 |
|    | 3.6                                         | Laser         | safety                                                           | . 20 |
|    |                                             | 3.6.1         | Laser safety precautions                                         | . 20 |
|    | 3.7                                         | Packa         | ging, transport and storage                                      | . 21 |
|    |                                             | 3.7.1         | Package Manafest                                                 | . 21 |
|    |                                             | 3.7.2         | Transportation                                                   | . 21 |
|    |                                             | 3.7.3         | Storage                                                          | . 21 |
| 4. | Equ                                         | ipment o      | peration                                                         | . 22 |
|    | 4.1                                         | Panel         | keys                                                             | . 22 |
|    | 4.2                                         | Panel         | LEDs description                                                 | . 22 |
|    | 4.3                                         | Status        | display menu and instruction                                     | . 22 |
|    |                                             | 4.3.1         | EDFA-R's Front Display Main Menu                                 | . 23 |
|    |                                             | 4.3.2         | Device State Setting                                             | . 24 |

5.

|     | 4.3.3    | Modify the working mode of the equipment  |      |  |
|-----|----------|-------------------------------------------|------|--|
|     | 4.3.4    | Change the Pump Laser State               | . 25 |  |
|     | 4.3.5    | Modify the equipment alarm status         | . 25 |  |
|     | 4.3.6    | Change the output power                   | . 25 |  |
|     | 4.3.7    | Select the COM port                       | . 25 |  |
|     | 4.3.8    | Resetting the device                      | . 26 |  |
|     | 4.3.9    | View the device's serial number           | . 26 |  |
|     | 4.3.10   | Network Parameter Configuration Operation | . 26 |  |
|     | 4.3.11   | LCD display translation table             | . 27 |  |
| 4.4 | The de   | finition of the alarm threshold           | . 28 |  |
| Pro | duct War | ranty                                     | . 31 |  |
|     |          |                                           |      |  |

# **Safety Precautions**

Please read the manual first before installing and using this product. The manufacturer is not responsible for any equipment damage, personal injury, or property damage caused from improper operation.

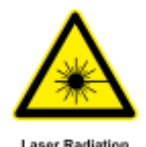

The laser output is a high-power invisible laser. The laser radiation can seriously damage your eyes or skin.

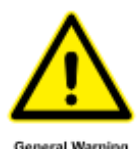

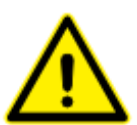

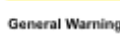

Optical radiation

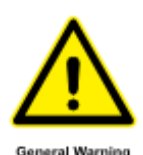

Avoid vibration and collision. The device contains precision optical components that can be damaged.

Please handle carefully and ensure the device is properly grounded. The device is sensitive to static electricity

Special notice for the optical fiber interface:

1. The optical fiber interface must be clean.

2. When setting up the device insert the output fiber first. Then insert the input fiber. When removing optical cables, remove the input first and then the output cable.

Do not open the device. If there are any issues contact a PBN representative immediately.

# 1. The description of the High Power EDFA-R

# 1.1 Overview

The EDFA-R occupies 1RU or 2RU in a 19" sub-rack. The key components of the product are high reliability multimode PUMP laser. A unique Automatic Power Control (APC) and Automatic Temperature Control (ATC) circuit ensures table and reliable output power. The unique optical circuit design ensures the excellent optical performance.

The optical circuit is designed specifically for CATV systems. It features a low noise profile to ensure an excellent CNR for analog systems sensitive to noise. The device also has a high level of spectral flatness across the entire C-band to ensure better CSO. The design includes dual hot-swappable redundant power supplies to reduce the MTBF.

The EDFA-R has an intelligent temperature control system that can reduce power consumption by up to 30%. When the case temperature is over 45 degrees Celsius, a fan will start and continue to operate until the temperature is under 40 degrees Celsius. The technology ensures the thermal stability of the system and increase the fan's lifespan.

It has an intelligent network management system. The device can be controlled through the Ethernet interface, the RS-485 interface, and RS-232 interface. In addition, it can be controlled through SNMP MIB to integrate it with a variety of network management systems.

# 1.2 Features:

- Low noise profile: Typically less than 4.5 dB (0 dBm input)
- Extremely low CSO distortion: <-70 dBc
- Dual power supplies supporting 220V Mixed interpolation with 48V
- High stability and reliability: MTBF 100000 hours
- Multiple management interfaces: Ethernet, RS-485, and RS-232
- Supports Telnet and standard SNMP Network management
- High precision AGC/ APC circuit: Precision is ± 0.05 dB
- Intelligent Temperature Control System: Power consumption reduced by up to 30% compared to similar products
- 1RU or 2RU in a 19" sub-rack
- Bellcore GR-1312-CORE compatible

# 1.3 Models and Options

### Model Code:

# EDFA-R-[U-V]-[W]-[X]-[Y]-[Z]

Erbium Doped Fiber Amplifier (Optical Amplifier) with Redundant Power Supplies

## EDFA-R-I-[U-V]-[W]-[X]-[Y]-[Z]

Erbium Doped Fiber Amplifier (Optical Amplifier) with Redundant Power Supplies and Input Power Threshold range of -10~10 dBm

#### **Options:**

| U-V     | Number of Output Ports and Output Power                                       |
|---------|-------------------------------------------------------------------------------|
| 1RU Hei | ght                                                                           |
| 1-13    | 1 * 13 dBm (13 dBm/per port, 1 port. total 20 mw, 13 dBm), 1RU                |
|         |                                                                               |
| 1-24    | 1 * 24 dBm (24 dBm/per port, 1 port. total 250 mw, 24 dBm), 1RU               |
| 2-13    | 2 * 13 dBm (13 dBm/per port, 2 ports. total 40 mw, 16 dBm), 1RU.              |
|         |                                                                               |
| 2-21    | 2 * 21 dBm (21 dBm/per port, 2 ports. total 250 mw, 24 dBm), 1RU.             |
| 4-13    | 4 * 13 dBm (13 dBm/per port, 4 ports. total 80 mw, 19 dBm), 1RU               |
|         |                                                                               |
| 4-18    | 4 * 18 dBm (18 dBm/per port, 4 ports. total 250 mw, 24 dBm), 1RU.             |
| 4-22    | 4 * 22 dBm (22 dBm/per port, 4 ports. total 634 mw, 28 dBm), 1RU.             |
| 5-16    | 5 * 16 dBm (16 dBm/per port, 5 ports. total 200 mw, 23 dBm), 1RU.             |
| 6-16    | 6 * 16 dBm (16 dBm/per port, 6 ports. total 240 mw, 24 dBm), 1RU.             |
| 2RU Hei | ght <sup>1</sup>                                                              |
| 8-15    | 8 * 15 dBm (15 dBm/per port, 8 ports. total 256 mw, 24 dBm), 2RU.             |
| 8-16    | 8 * 16 dBm (16 dBm/per port, 8 ports. total 320 mw, 25 dBm), 2RU.             |
| 8-22    | 8 * 22 dBm (22 dBm/per port, 8 ports. total 1268 mw, 31 dBm), 2RU.            |
| 10-22   | 10 * 22 dBm (22 dBm/per port, 10 ports. total 1585 mw, 32 dBm), 2RU.          |
| 12-16   | 12 * 16 dBm (16 dBm/per port, 12 ports. total 480 mw, 27 dBm), 2RU.           |
| 16-16   | 16 * 16 dBm (16 dBm/per port, 16 ports. total 640 mw, 28 dBm), 2RU.           |
| 16-17   | 16 * 17 dBm (17 dBm/per port, 16 ports. total 802 mw, 29 dBm), 2RU.           |
| 16-20   | 16 * 20 dBm (20 dBm/per port, 16 ports. total 1585 mw, 32 dBm), 2RU.          |
| 20-20   | 20 $^{\star}$ 20 dBm (20 dBm/per port, 20 ports. total 2000 mw, 33 dBm), 2RU. |
| 24-8    | 24 * 8 dBm (8 dBm/per port, 24 ports. total 151 mw, 22 dBm), 2RU.             |

<sup>&</sup>lt;sup>1</sup> The 2RU device is used for the types with more than 6 output ports.

- 24-16 24 \* 16 dBm (16 dBm/per port, 24 ports. total 960 mw, 30 dBm), 2RU.
- **24-18** 24 \* 18 dBm (18 dBm/per port, 24 ports. total 1585 mw, 32 dBm), 2RU.
- **32-17** 32 \* 17 dBm (17 dBm/per port, 32 ports. total 1585 mw, 32 dBm), 2RU.

#### W Optical Connector

- S SC/APC optical connector
- E E2000/APC optical connector
- F FC/APC fit optical connector
- L LC/APC optical connector

#### X Network Management

- 0 None
- 1 SNMP

#### Y Power Supply Options

#### AC = 90~265 Vac, 50~ 60 Hz; DC = 36~72 Vdc

- **1A** Single mains power supply 220Vac
- 2A Dual mains power supplies 220Vac
- 1D Single mains power supply -48 Vdc
- 2D Dual mains power supplies -48 Vdc
- AD With two mains power supplies of 220Vac and -48 Vdc

#### Z Power Cable

- **EU** Power Cable for Europe (not for use in UK)
- **CN** Power Cable for China
- CH Power Cable for Switzerland
- US Power Cable for USA
- **UK** Power Cable for UK
- AU Power Cable for Australia

#### Accessories

| Power Supply |                                                        |
|--------------|--------------------------------------------------------|
| EDFA-RPSAC   | Mains power supply 220 Vac (AC = 90~265 Vac, 50~60 Hz) |
| EDFA-RPSDC   | Mains power supply -48 Vdc (DC = 36~72 Vdc)            |

# 1.4 Mechanical Figures

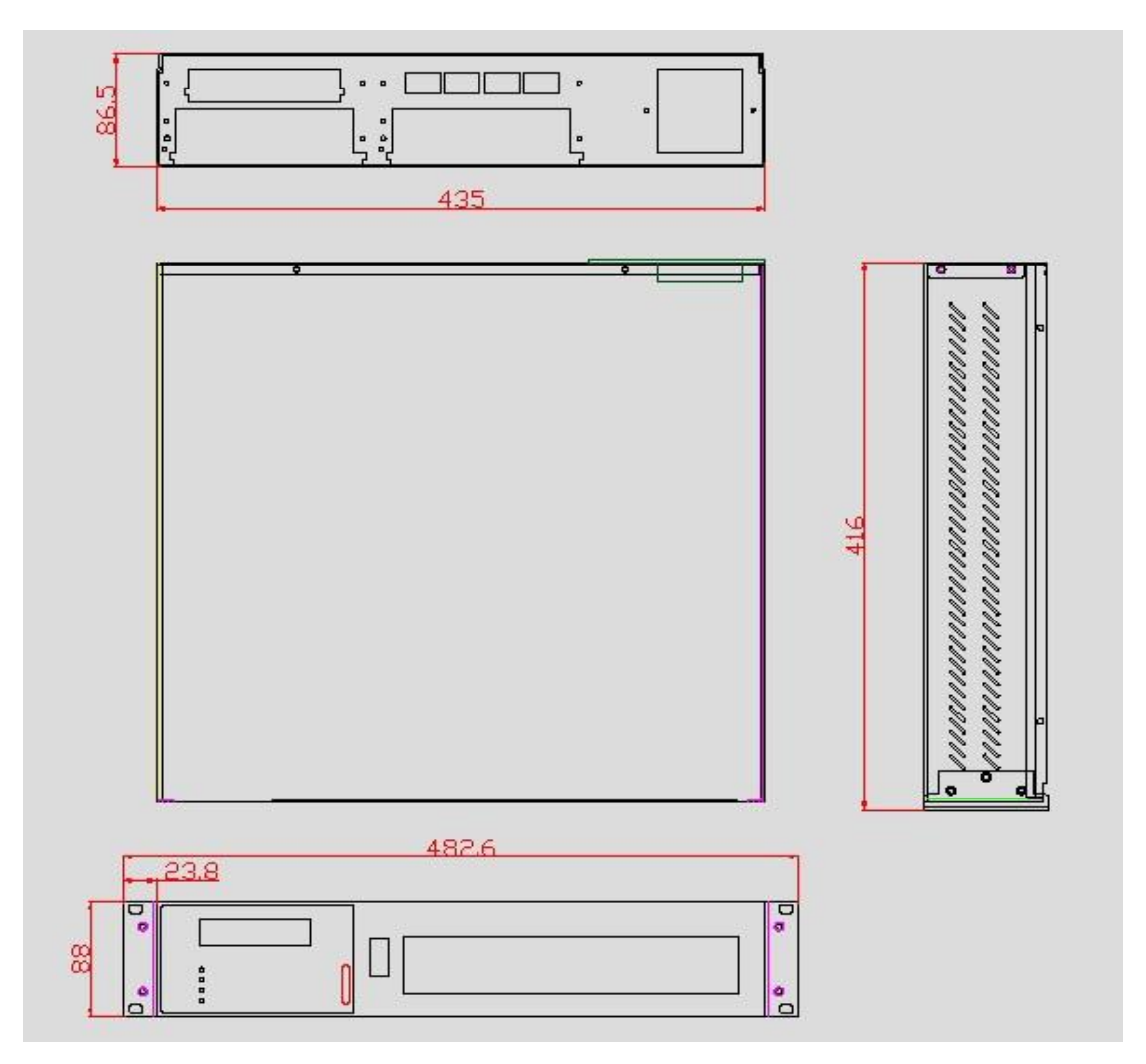

Case Size: 483 × 380 × 44 mm (MAX) Net weight: 6.1 kg

# 2. Operating principle

# 2.1 The architecture of the equipment

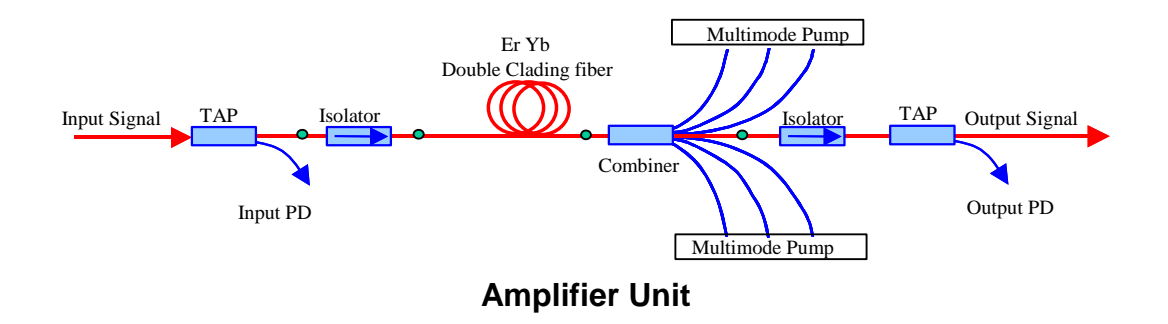

# 3. Specifications

# 3.1 Parameters

| Optical Performance                 |                   |             |             |         |      |
|-------------------------------------|-------------------|-------------|-------------|---------|------|
| Parameters                          | Symbol            | Min         | Тур         | Max     | Unit |
| Optical wavelength                  | λς                | 1530        | 1550        | 1565    | nm   |
| Saturated output power <sup>1</sup> | Posat             | 13          |             | 32      | dBm  |
| Input power <sup>2</sup>            | Pi                | -3          |             | +10     | dBm  |
| Gain                                | G                 |             | 20          |         | dB   |
| Noise Level <sup>3</sup>            | NF                |             | 4.5         |         | dB   |
| Output Power Stability              | ΔΡο               |             | ±0.05       | ±0.1    | dB   |
| Input Isolation                     | ISOi              | 30          |             |         | dB   |
| Output Isolation                    | ISOo              | 30          |             |         | dB   |
| Input pump leakage                  | PLi               |             |             | -35     | dBm  |
| Output pump leakage                 | PLo               |             |             | -45     | dBm  |
| Return Loss                         | RL                |             |             | -45     | dB   |
| Polarization Dependent Gain         | PDG               |             |             | 0.3     | dB   |
| PMD                                 | PMD               |             |             | 0.5     | ps   |
| Optical connector                   | SC/APC, E20       | 000/APC, FC | /APC, LC/AF | PC      |      |
| Electrical Performance              |                   |             |             |         |      |
| Parameters                          | Symbol            | Min         | Тур         | Max     | Unit |
| Power Supply <sup>4</sup>           | Vps               | 85/170      | 220         | 132/264 | VAC  |
| Power Consumption <sup>5</sup>      | Р                 |             |             | 18      | W    |
| General                             |                   |             |             |         |      |
| Parameters                          | Symbol            | Min         | Тур         | Max     | Unit |
| Operation Temperature               | Tw                | -5          |             | 60      | °C   |
| Storage Temperature                 | Ts                | -40         |             | 80      | °C   |
| Humidity (no condensation)          | Pi                | 10          |             | 90      | %    |
| Dimensions (H x W x D)              | 44 x 483 x 220 mm |             |             |         |      |
| Weight                              | 6.0 kg            |             |             |         |      |

<sup>1</sup> Customer Optional.

<sup>&</sup>lt;sup>2</sup> Standard input power range, only for EDFA-R-[U-V]-[W]-[X]-[Y]-[Z].

<sup>&</sup>lt;sup>3</sup> Test at 0 dBm input power.

 $<sup>^{\</sup>rm 4}\,$  220 Vac, -48 Vdc and 220 Vac / -48 Vdc are optional.

<sup>&</sup>lt;sup>5</sup> The actual power consumption is relative to output power and operation environment temperature.

# -48 VDC Interface Definition:

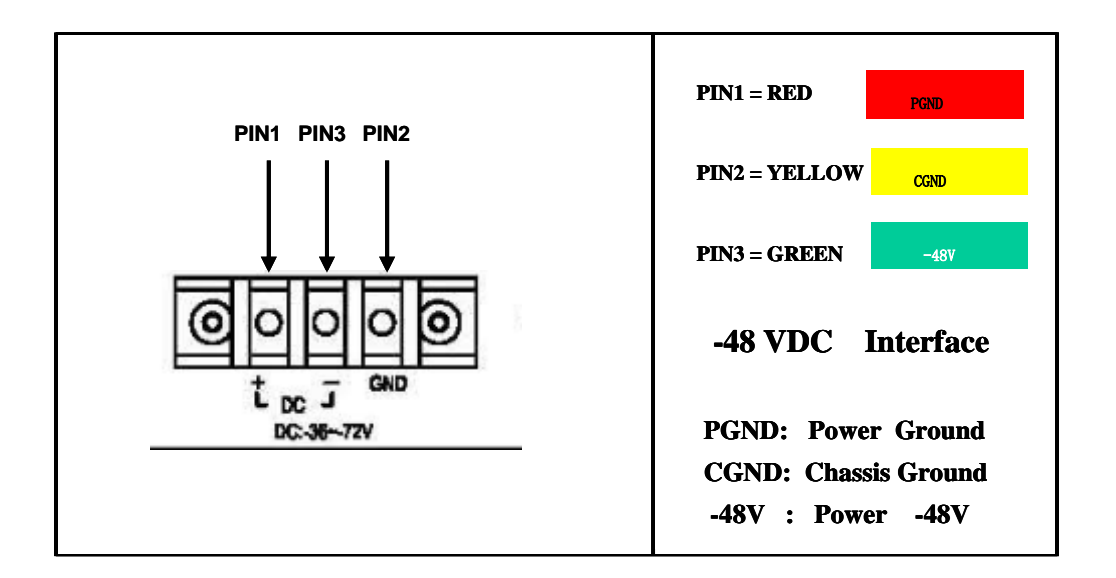

# 220VAC Interface Definition:

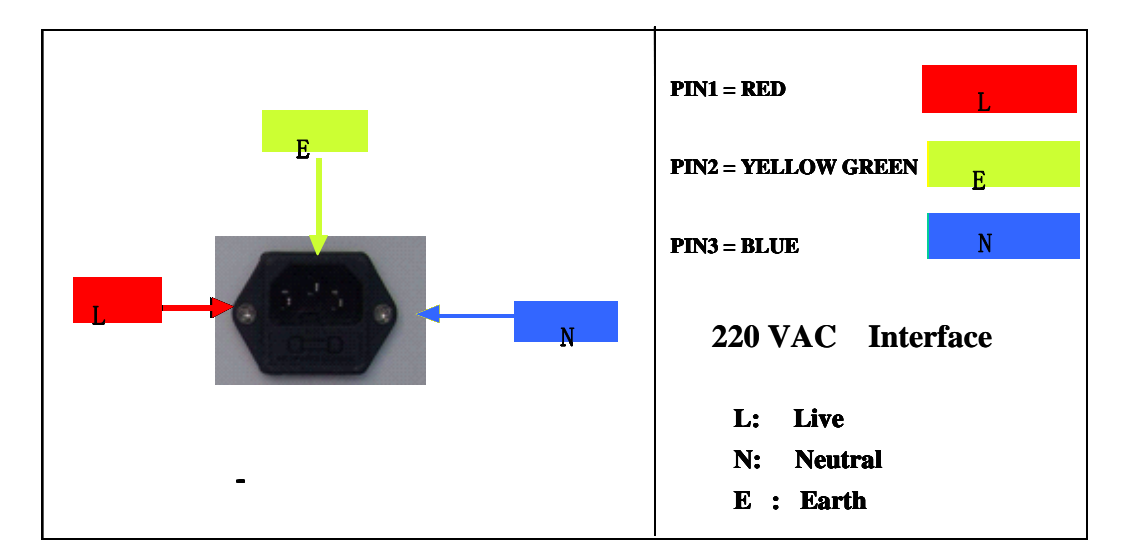

# 3.2 Management interface hardware feature

# 3.2.1 RS232 interface

General features Interface type: DB-9 (female) Baud rate: 9600 bit/s Data Bit: 8 Parity: Off Stop bit: 1 Data flow control: Off

RS232 Interface specification
 RS232 Interface rule for example Table 3.1

### Table 3.1 RS232 Interface Feature

|                                           | PIN2 (RXD) |
|-------------------------------------------|------------|
| Transmission Line                         | PIN3 (TXD) |
|                                           | PIN5 (GND) |
| RXD, TXD Logic1 (MARK) Voltage Amplitude  | -3~15 V    |
| RXD, TXD Logic0 (SPACE) Voltage Amplitude | 3~15 V     |
| The Max. Transmission Distance            | 15 m       |
| Driver Load Capacitance                   | <2500 pf   |

• RS232 interface specification

RS232 interface is fully compliant with standard RS232 interface specifications to ensure distortion is less than 4%.

## 3.2.2 RJ45 Ethernet interface hardware feature

• RJ45 Ethernet interface specifications

### Table 3.2 RJ45 Ethernet interface specifications

| Interface type | RJ45      |
|----------------|-----------|
| Speed rate     | 10 Mbit/s |

# 3.3 SNMP AGENT network management system

The SNMPv1 and SNMPv2 are supported by the firmware. It can be accessed by the standard SNMP network management tools.

Through network management software, detailed parameters can be viewed including performance parameters, power information, device temperatures, and history record.

### 3.3.1 Standard Compliant

- 1. Compliant with SNMP version 1.
- 2. Compliant with SNMP version 2.

### 3.3.2 Main features

- 1. Fault monitoring: notifications when there is an error or abnormality in the network.
- 2. Configuration management: configuration parameters can be set through the configuration

interface

3. Performance management: the device can automatically collect statistical data for the to assess system performance

### 3.3.3 MIB File

Standard MIB tree (Figure: 3-1).

Please PBN's technical support for the full list of MIB parameters.

# 3.4 RS 232 monitoring and terminal management (with RS232

# communications)

The equipment can be accessed from a PC by a female to female DB-9 connection and the communication distance must not exceed 12 m.

## 3.4.1 Hardware condition

| ltem             | Parameter                                                        | Quantity |
|------------------|------------------------------------------------------------------|----------|
| RS232 cross line | DB-9(female)                                                     | 1        |
| PC               | serial port software, with DB-9 male<br>COM port, Windows system | 1        |
| Amplifier        | 2U Amplifier、 with serial port communication                     | 1        |

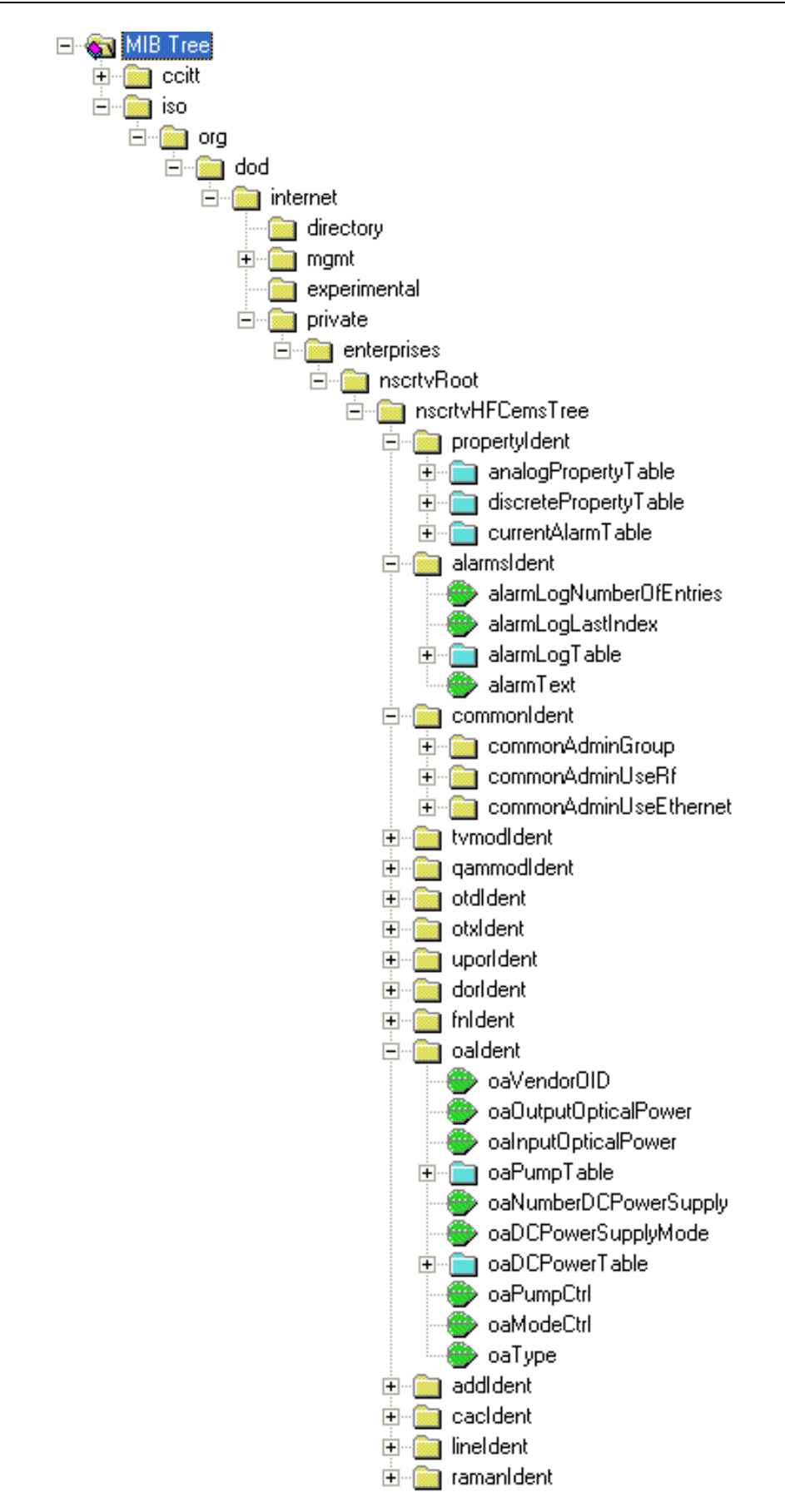

Figure 3-1 standard MIB tree

**DB-9 cross line connectivity** 

| DB-9 female 1    | DB-9 female 2    | connectivity      |  |
|------------------|------------------|-------------------|--|
| PIN2             | PIN3             | interconnected    |  |
| PIN3             | PIN2             | interconnected    |  |
| PIN5             | PIN5             | interconnected    |  |
| PIN1, PIN4, PIN6 | PIN1, PIN4, PIN6 | Interconnected or |  |
| PIN7, PIN8, PIN9 | PIN7, PIN8, PIN9 | disconnect        |  |
|                  |                  |                   |  |

Crosses line connectivity figure:

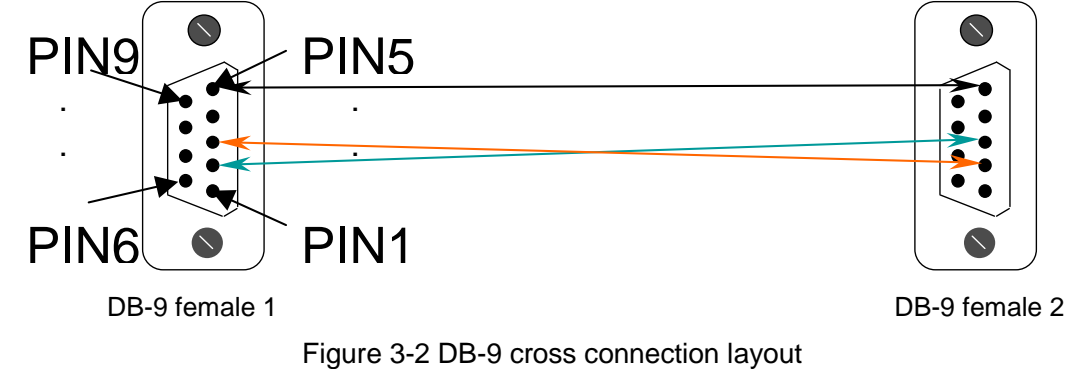

# 3.4.2 Terminal management

Connect the equipment and PC by a serial cable and power on the equipment, and then start the terminal software according to the parameters of the selected serial port (9600 bps, 8 bit data, 1 bit stop, parity and flow control off).

Once a terminal connection is successfully established, please input the user name "**admin**" and the password "**12345**".

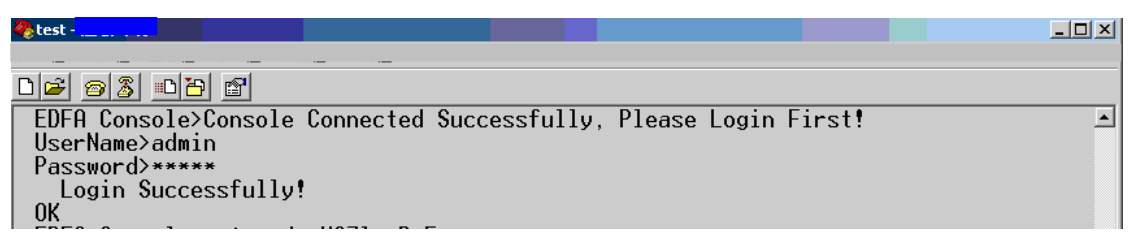

After successfully logging in, type "?" or "**help**", then press the [**Enter**] key to retrieve a list of supported commands.

Serial port console commands

| Command | Syntax | Command Explanation      | Additional information    |
|---------|--------|--------------------------|---------------------------|
| exit    | N/A    | exit serial console mode | This command exits serial |

|          |                    |                                                                                      | console mode. The [ <b>Enter</b> ]<br>key must be pressed 3 times<br>before another entering       |
|----------|--------------------|--------------------------------------------------------------------------------------|----------------------------------------------------------------------------------------------------|
| enter    | N/A                | In application mode, pressing<br>[ <b>Enter</b> ] key 3 times to use console<br>mode | command.                                                                                           |
| Admin    | N/A                | The username is ADMIN when logging in.                                               | The unit only supports one<br>user account                                                         |
| password | N/A                | When the terminal displays a "*", the user is bring prompted for a password          | The default admin password is "12345"                                                              |
| logout   | N/A                | Logs the current user out                                                            |                                                                                                    |
| help     | N/A                | Displays the help interface                                                          |                                                                                                    |
| ?        | N/A                | Displays the help interface                                                          |                                                                                                    |
| ver      | N/A                | Displays the equipment version                                                       |                                                                                                    |
| set      | lp<br>[IP Address] | Used to set an IP address                                                            |                                                                                                    |
| show     | N/A                | Displays the equipment configuration information                                     |                                                                                                    |
| set      | logo xxxxxx        | Set a string of text to act as a logo                                                | The content of logo text must<br>be less than 20 characters<br>and quotation marks must be<br>used |

# 3.5 **TELNET** management and SNMP network management

# 3.5.1 Hardware Requirements

| Item         | Parameter                               | Quantity |
|--------------|-----------------------------------------|----------|
| Network line | Crossover cable, straight-through cable | 1        |
| PC           | Network management software and a       | 1        |
|              | telnet client should be installed.      |          |
| Amplifier    | 2U Amplifier, with Ethernet port        | 1        |
| Network      | LAN, Internet                           | 1        |

The corresponding Figure 3-3 of network cable:

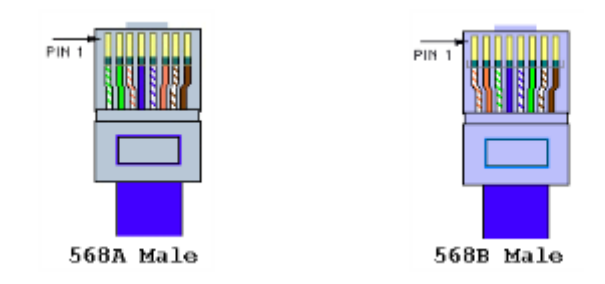

#### 568A Male:

| Orange and white-1, Orange-2, Green and white-3, Blue-4, |
|----------------------------------------------------------|
| Blue and white5, Green6, Brown and white7, Brown8;       |
| 568B Male:                                               |
| Green and white                                          |
| Blue and white5, Orange6, Brown and white7, Brown8;      |
| Cross lines:                                             |

Two heads the center line of a different order, namely: one for the T568A, one for the T568B;

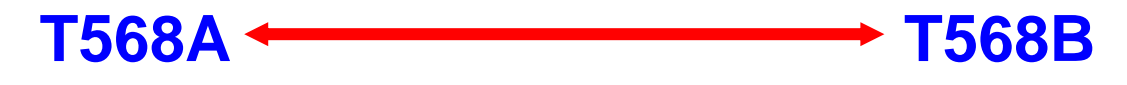

#### **Direct line:**

Two heads the center line of the same order, such as the two are T568B stander;

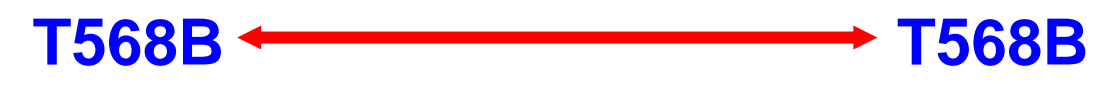

Figure 3-3 Network line connection figure

# 3.5.2 Network Configuration

The steps for directly connecting the equipment with a PC:

- 1. Set the IP address through the front panel
- 2. Connect the RJ-45 port to a PC Ethernet port using a crossover Ethernet cable

The steps for connecting equipment with a PC through a network:

- 1. Set the IP address by front panel
- 2. Connect the RJ-45 port on equipment to a switch, router, or hub that also connects to a PC

The steps for connecting equipment with PC through network:

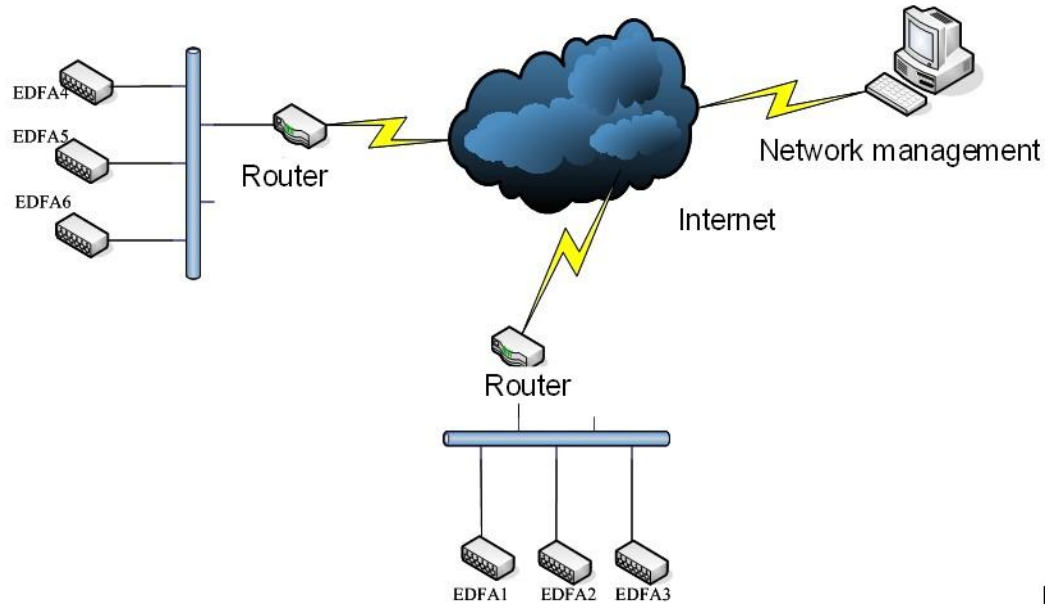

Figure 3-4 Network connect

# 3.5.3 TELNET operation

1. The EDFA-R supports TELNET management.

To access the EDFA-R's TELNET server from Windows, open a DOS command prompt and type "**telnet 192.168.25.168**". Press the [**Enter**] key and the computer should connect with the equipment. In this example, "**192.168.25.168**" is the IP address of the equipment.

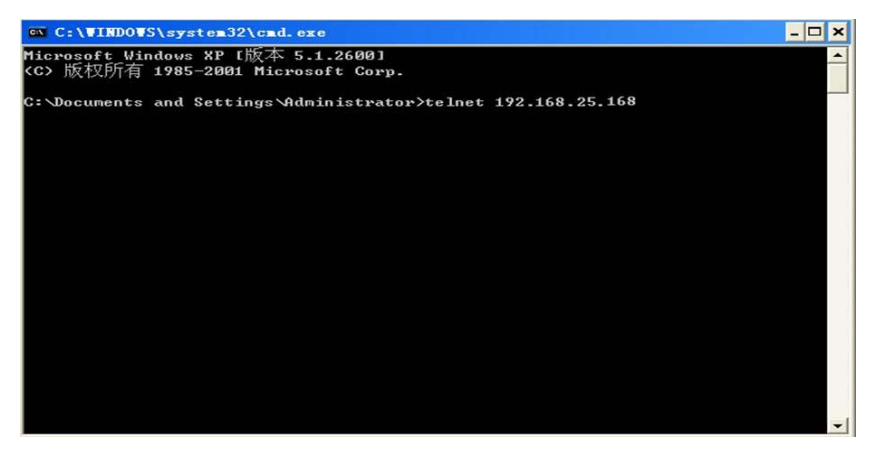

2. After successfully connecting, the user name and password is required.

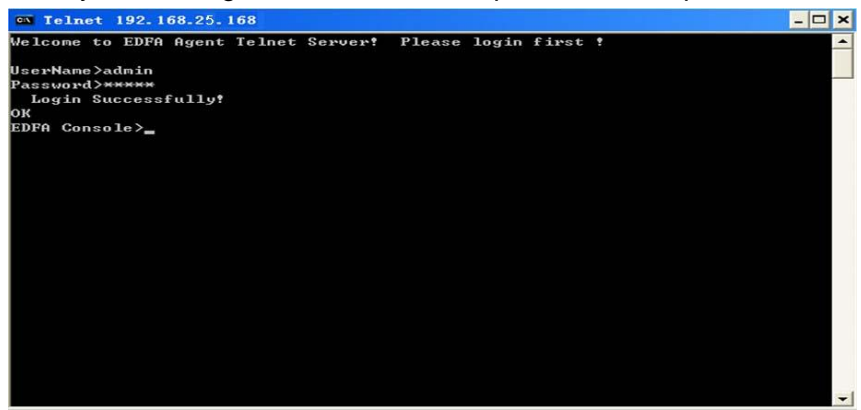

Compared with traditional TELNET clients, the command prompt TELNET client that comes with Microsoft Windows has some minor differences:

- > The "quit" command is used to exit a session
- > Only one telnet window session is allowed to the equipment at the same time.
- The TELNET session will disconnect automatically if it is idle for 5 minutes. The "telnet [IP Address]" command should be used to reconnect to the equipment.
- After successful connecting, the user can exit the TELNET session. The "[Control]+[X], [Control]+[D], and the [Control]+[C]" hotkeys are supported.
- If the TELNET window closes abnormally (such as a computer crash, close the command window directly by clicking "X" in the top right of the window to close it. Reconnecting to the equipment immediately will fail. You must wait 5 minutes for the previous session to timeout.

If the EDFA-R restarts abnormally, but the TELNET command line window was not closed, you must force close the window and wait for 5 minutes to reconnect.

# 3.6 Laser safety

This product belongs has a category 3B laser. The output power is between 1 mW  $\sim$  200 mW. Direct laser exposure will damage human skin and eyes.

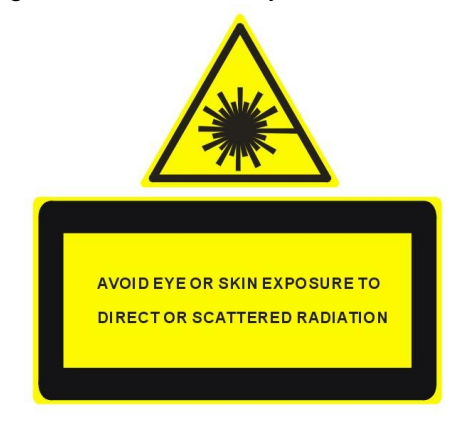

Figure 3-5 Laser alarm and description mark

# 3.6.1 Laser safety precautions

The optical fiber adapter and optical jumper have a safety cover. **DO NOT** remove the cover before the equipment is connected to prevent any direct laser exposure. The cover should be removed and the adapter connected to the equipment before it is powered on.

# 3.7 Packaging, transport and storage

# 3.7.1 Package Manafest

The product package includes the performance test data, equipment specifications, power cable, and the amplifier. Plastic film is used to cover and protect the package when it is transported and stored.

# 3.7.2 Transportation

- 1. When transporting the product, it is recommended to cover the equipment packages with canvas to prevent damage from moisture or condensation.
- 2. Stack the products in manner that prevents them from moving during shipment.
- 3. It is recommended to not ship the equipment with flammable, explosive, or corrosive products.
- 4. Place equipment must be carefully handled. Never turn the equipment upside-down.

## 3.7.3 Storage

- 1. When storing the equipment, place it in its original packaging.
- The environment should be kept clean and dry. The temperature should be between -20 degrees Celsius ~ +70 degrees Celsius. The humidity should be kept between 10%~90%.
- 3. The package should be placed on a rack more than 30 cm from the ground and more than 40 cm away from walls.

# 4. Equipment operation

# 4.1 Panel keys

| Definition | key          | Description                                                                            |
|------------|--------------|----------------------------------------------------------------------------------------|
|            | Scroll up    | This key is used to change the menu or move the selector on the panel up.              |
| ▼          | Scroll down  | This key is used to change the menu or move the selector on the panel down.            |
|            | Scroll right | This key is used to change the menu or move the selector on the panel right.           |
|            | Scroll left  | This key is used to change the menu or move the selector on the panel left.            |
| OK         | Enter        | This key is used to select menu entries, enter into submenus, and confirm the changes. |
| ESC        | Esc          | This key is used to exit the current menu or to exit the a submenu                     |

# 4.2 Panel LEDs description

| Definition | Description                                                            |
|------------|------------------------------------------------------------------------|
| © Power 1  | Power 1 indicated the status of Power Module 1. Red and yellow         |
|            | colors indicate a problem. A green color indicates a normal state.     |
| © Power 2  | Power 2 indicated the status of Power Module 2. Red and yellow         |
|            | colors indicate a problem. A green color indicates a normal state.     |
| © Alarm    | General warning indicator. This LED Is used to indicate non-optical    |
|            | problems with the EDFA-R unit. Red and yellow colors indicate a        |
|            | problem. A green color indicates a normal state.                       |
| © Signal   | Optical activity indicator. Red and yellow colors indicate a problem   |
|            | with either input or output optical signals. A green color indicates a |
|            | normal state.                                                          |

### Notice:

When the equipment is experiencing problems, the indicator LEDs will be yellow or red. The red LED indicates a critical warning. The warning should be addressed by an operator immediately resolve the issue. The yellow led indicates a minor alert and the equipment may still be functioning. The alert should be addressed by the operator so the problem does not escalate.

# 4.3 Status display menu and instruction

Check the voltage and confirmed unit is properly grounded. The dual power supply is -48VDC , aPage 22 of 329 October 2015Pacific Broadband Networks

mix of -48VDC and 220VAC, or dual 220VAC.

The EDFA-R will be in stable state 30 minutes after powering the unit on.

After powering the device, the screen shows the company and model information. After 3 seconds, the device parameter menu will be showed.

# 4.3.1 EDFA-R's Front Display Main Menu

The display menu will change when the  $\mathbf{\nabla}$  key is pressed.

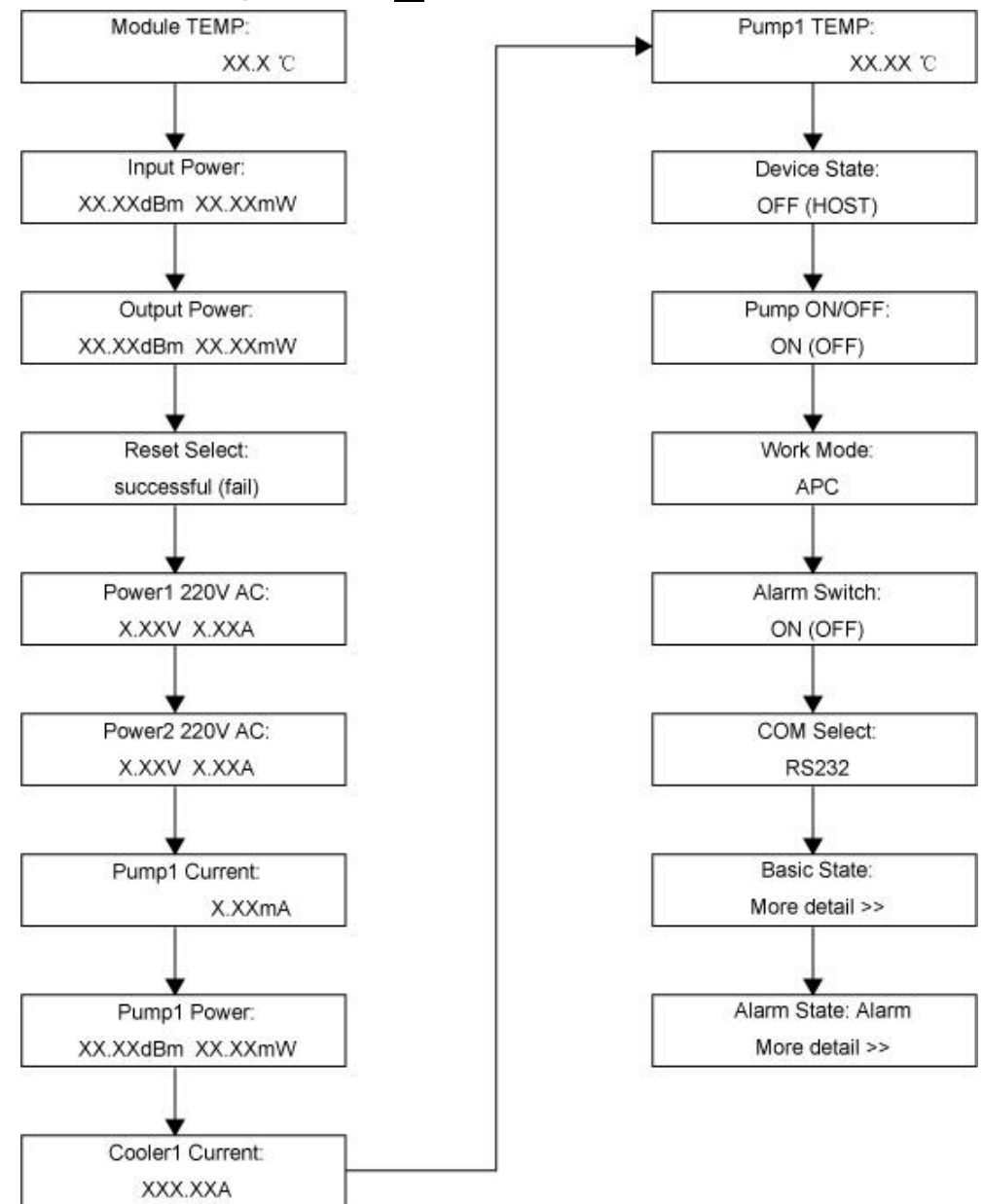

#### Notice:

If there is one pump laser, the menu will display the pump state information, if two pump lasers exist, all pump information will be displayed.

# 4.3.2 Device State Setting

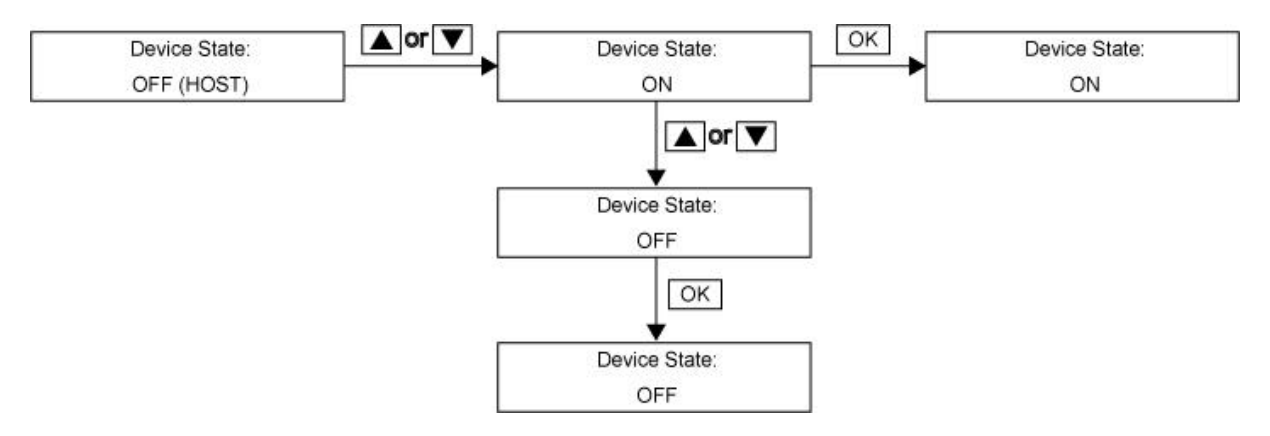

"Device State" setting is to open or close the function of redundancy. The default setting of "Device State" is OFF.

### Notice:

Make sure the device state is **"OFF**" if the EDFA-R amplifier doesn't work at redundancy mode (In redundancy mode, 2 EDFA-R amplifiers are linked with cables). **Otherwise, the EDFA-R amplifier will fail to restart the pump when it is repowered or reset**.

# 4.3.3 Modify the working mode of the equipment

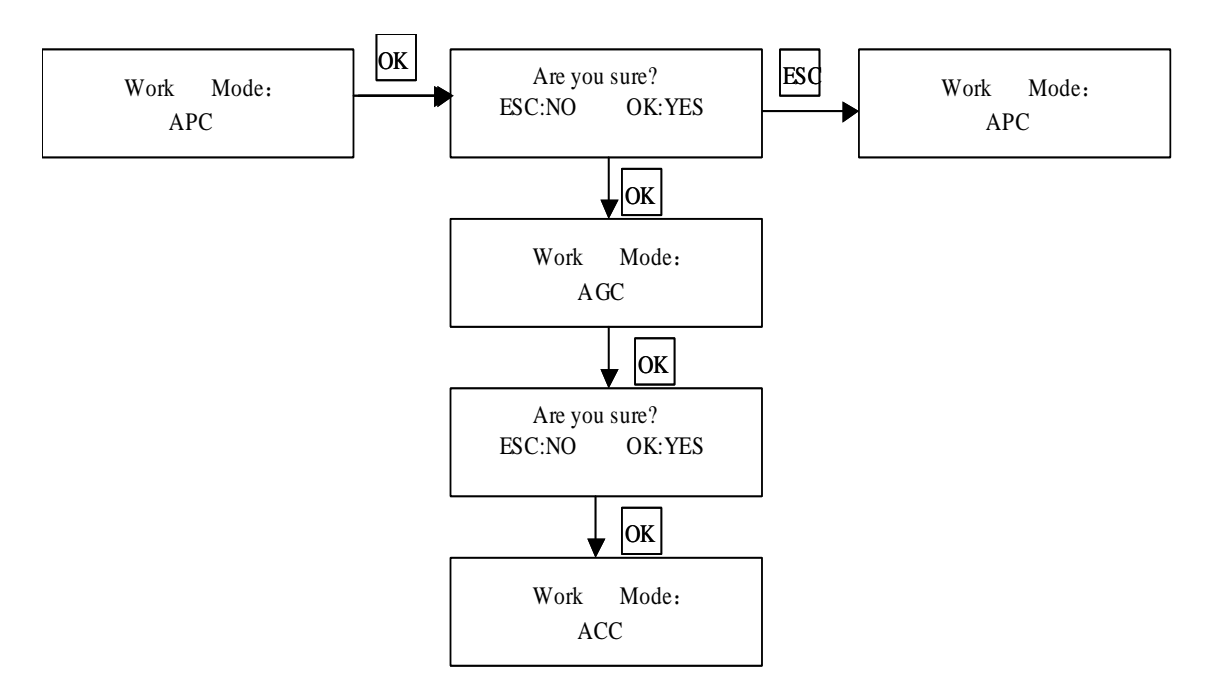

**Notice:** The equipment is already calibrated. There are no calibration settings for the optical output in different work modes. The output power may be incorrect when if the work mode is changed. Consult a PBN representative before making changes to the work mode.

Notice: DO NOT change the work mode without checking with a PBN representative.

# 4.3.4 Change the Pump Laser State

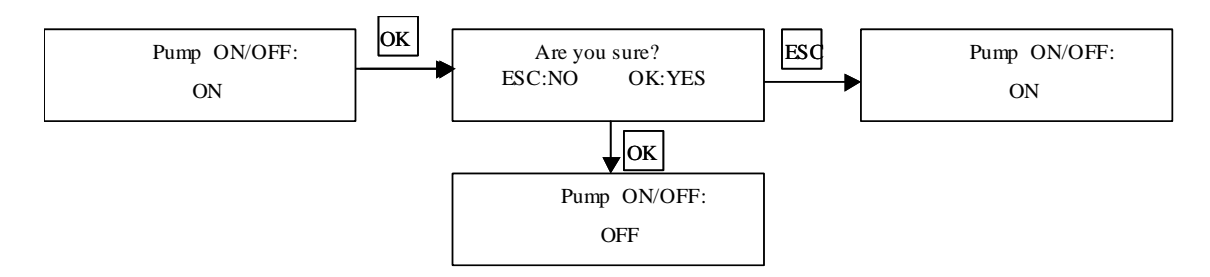

**Notice:** The equipment may not function correctly if pump laser state is changed.

## 4.3.5 Modify the equipment alarm status

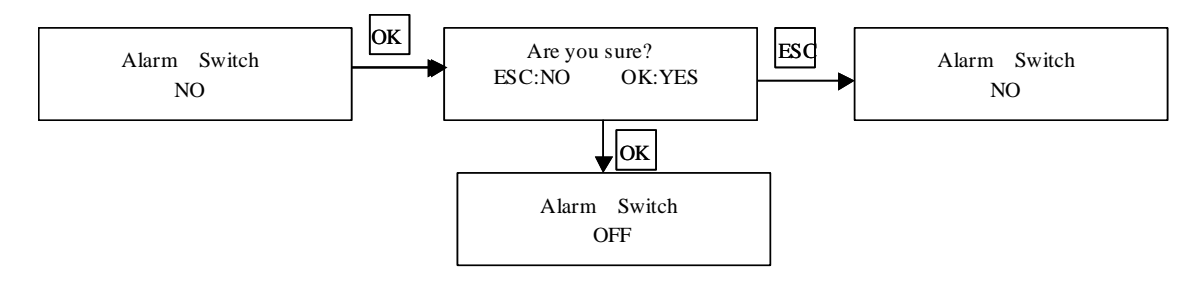

An alarm will not indicate any problems if it is disabled.

## 4.3.6 Change the output power

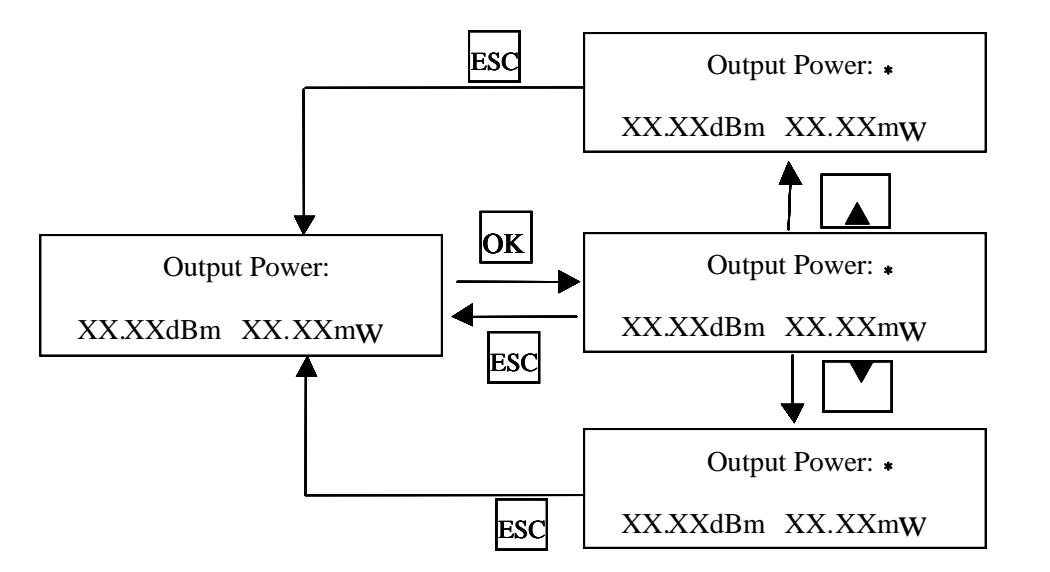

# 4.3.7 Select the COM port

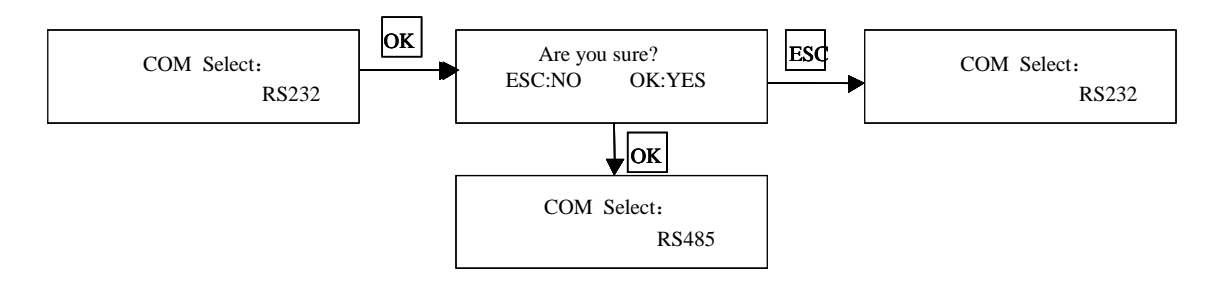

Changes the serial port's communication port.

# 4.3.8 Resetting the device

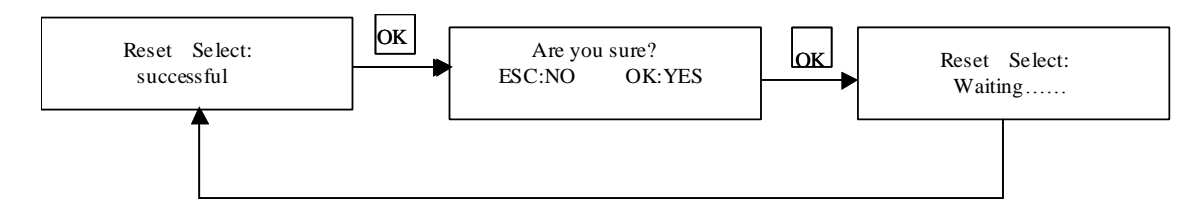

When the network control card is swapped or changed, the device will need to be reset. It is recommended to restore the default settings when changing the network control card.

### 4.3.9 View the device's serial number

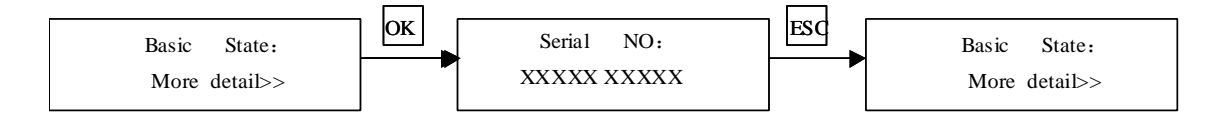

# 4.3.10 Network Parameter Configuration Operation

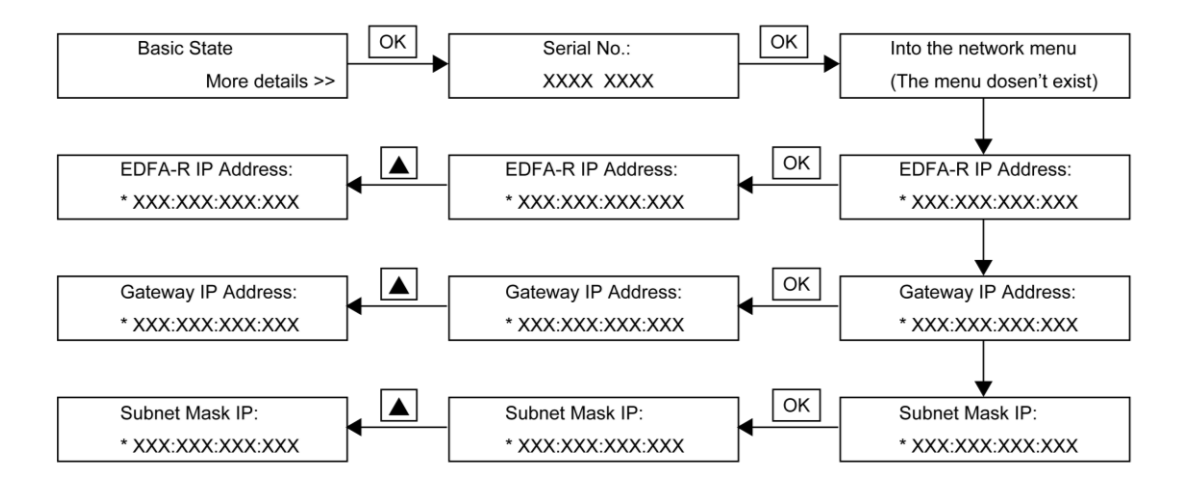

#### Modify IP address

Select the EDFA-R IP Address menu, then press the "**OK**" key. The next menu appears and there will be flashing cursor which can use the up or down across to select a number 0 through 9. The left and right navigation keys are used to move cursor to the correct position to modify network configuration under the customer requirements.

**Notice:** Set and confirm the IP address, the subnet mask, and the default gateway address. Consult your network administrator for more information.

# 4.3.11 LCD display translation table

| Display item   | Translation               | Display item     | Translation     |  |
|----------------|---------------------------|------------------|-----------------|--|
| Serial No      | the serial number of the  | Pump 1 TEMP MAX  | the maximum     |  |
|                | equipment                 |                  | temperature of  |  |
|                |                           |                  | the pump 1      |  |
|                |                           |                  | alarm           |  |
|                |                           |                  | threshold       |  |
| EDFA-R Model   | equipment model           | Pump 1 TEMP M in | the minimum     |  |
|                | information               |                  | temperature of  |  |
|                |                           |                  | the pump 1      |  |
|                |                           |                  | alarm           |  |
|                |                           |                  | threshold       |  |
| Voltage        | Operating voltage         | Time of Day      | Equipment       |  |
|                |                           |                  | working time    |  |
| Working Temp   | Operating temperature     | +5V Power        | Voltage of the  |  |
|                |                           |                  | equipment       |  |
|                |                           |                  |                 |  |
| EDFA-R MAC     | MAC address               | Module TEMP      | Module          |  |
| Address        |                           |                  | temperature     |  |
| EDFA-R IP      | IP address                | In Power         | input power     |  |
| Address        |                           |                  |                 |  |
| Gateway IP     | IP Gateway address        | Out Power        | output power    |  |
| Address        |                           |                  |                 |  |
| Subnet Mask IP | The subnet mask           | Pump 1 TEMP      | Pump 1          |  |
|                |                           |                  | temperature     |  |
| EDFA-R PORT    | Reserved for factory      | Pump 1 Current   | Pump 1 current  |  |
| Number         |                           |                  |                 |  |
| Module TEMP    | the maximum equipment     | Pump 1 Power     | Pump 1 power    |  |
| MAX            | temperature alarm         |                  |                 |  |
|                | threshold                 |                  |                 |  |
| Module TEMP    | the minimum equipment     | Cooler 1 Current | Pump 1          |  |
| Min            | temperature alarm         |                  | cooling current |  |
|                | threshold                 |                  |                 |  |
| Pump Laser     | Threshold to shutdown the | Reset Select     | Reset key       |  |
| Threshold      | pump                      |                  |                 |  |

| In Power MAX   | The maximum input power  |                   | the supplied |  |
|----------------|--------------------------|-------------------|--------------|--|
|                |                          | FUWEI I ZZUVAC    | the supplied |  |
|                | alarm threshold          |                   | voltage of   |  |
|                |                          |                   | from power   |  |
|                |                          |                   | supply 1     |  |
| In Power Min   | The minimum input power  | Power 2 220VAC    | the supplied |  |
|                | alarm threshold          |                   | voltage of   |  |
|                |                          |                   | from power   |  |
|                |                          |                   | supply 1     |  |
| Out Power MAX  | the maximum output       | Pump ON / OFF     | Pump ON /    |  |
|                | power alarm threshold    |                   | OFF          |  |
| Out Power Min  | the minimum output power | Work Mode         | working mode |  |
|                | alarm threshold          |                   |              |  |
| Pump 1 Current | the maximum current of   | Alarm Switch      | Alarm Enable |  |
| Max            | pump 1's alarm threshold |                   | Switch       |  |
| Pump 1 Current | the minimum current of   | Com Select        | Serial Mode  |  |
| Min            | pump 1's alarm threshold |                   |              |  |
| Pump 1 Power   | the maximum power of     | Basic State       | Basic        |  |
| Max            | pump 1's alarm threshold |                   | information  |  |
|                |                          |                   | item         |  |
| Pump 1 Power   | the minimum power of     | Fan speed monitor |              |  |
| Min            | pump 1's alarm threshold |                   |              |  |

# 4.4 The definition of the alarm threshold

When the alarm values are beyond or below the threshold set, the corresponding alarms will be indicated. Corresponding LEDs are change according to the type of the alarm. In addition, network management software can also show alarms.

There are four level alarms: Hi-Hi, Hi, Lo, and Lo-Lo.

| Alarm     | Description                                           | LED indicator            |
|-----------|-------------------------------------------------------|--------------------------|
| Level     |                                                       |                          |
| Hi-Hi     | When an alarm variable is higher than the             | The alarm LED will flash |
| Threshold | threshold, a Hi-Hi alarm is used to indicate the unit | red                      |
|           | is not functioning correctly.                         |                          |
| Hi        | When an alarm variable is higher than the             | The alarm LED will flash |
| Threshold | threshold, a Hi alarm is used to indicate the unit is | yellow                   |
|           | not functioning correctly.                            |                          |
| Normal    | When the value of a physical variables is between     | The green LED will flash |
|           | the Hi and Lo thresholds, the device is functioning   |                          |

|            | normally.                                             |                          |  |  |  |  |  |
|------------|-------------------------------------------------------|--------------------------|--|--|--|--|--|
| Lo         | When an alarm variable is higher than the             | The alarm LED will flash |  |  |  |  |  |
| Threshold  | threshold, a Lo alarm is used to indicate the unit is | yellow                   |  |  |  |  |  |
|            | not functioning correctly.                            |                          |  |  |  |  |  |
| Lo-Lo      | When an alarm variable is higher than the             | The alarm LED will flash |  |  |  |  |  |
| Threshold  | threshold, a Lo-Lo alarm is used to indicate the      | red                      |  |  |  |  |  |
|            | unit is not functioning correctly.                    |                          |  |  |  |  |  |
| Hysteresis | When the equipment has an alarm, if the alarm         |                          |  |  |  |  |  |
| Value      | variables revert to the normal operating range, the   |                          |  |  |  |  |  |
|            | alarm will not turn off immediately unless the value  |                          |  |  |  |  |  |
|            | is lower than the difference of the threshold and     |                          |  |  |  |  |  |
|            | the hysteresis value.                                 |                          |  |  |  |  |  |
|            | For example the normal temperature scope is -5        |                          |  |  |  |  |  |
|            | to 70 degress Celsius, the Hi-Hi threshold is 70      |                          |  |  |  |  |  |
|            | and the hysteresis value is 1.                        |                          |  |  |  |  |  |
|            | If the temperature of the equipment is up to 75       |                          |  |  |  |  |  |
|            | degrees Celsius, then the Hi-Hi temperature           |                          |  |  |  |  |  |
|            | alarm indicates the temperature has exceeded the      |                          |  |  |  |  |  |
|            | Hi-Hi threshold of 70 degrees Celsius.                |                          |  |  |  |  |  |

The following table shows the various parameter ranges of the device. The parameters may vary depending on the application of the device. The specific values for the device can be viewed from the associated network management software and the following parameter values are only for reference.

| Description                   |                                            | Hi-Hi<br>Threshold | Hi<br>Threshold | Lo-Threshold | Lo-Lo<br>Threshold | Hysteresis<br>Value |
|-------------------------------|--------------------------------------------|--------------------|-----------------|--------------|--------------------|---------------------|
| input<br>power(unit:<br>dBm)  | X~Y(X,Y is<br>the input<br>power<br>range) | Y+2                | Y+1             | X-1          | X-2                | 0.1                 |
| output<br>power(unit:<br>dBm) | X~Y(X,Y is<br>output<br>power<br>range)    | Y+2                | Y+1             | X-1          | X-2                | 0.1                 |
| Single<br>supply              | voltage(V)                                 | 6                  | 5.5             | 4.5          | 4                  | 0.1                 |
| dual supply                   | Voltage 1(V)                               | 6                  | 5.5             | 4.5          | 4                  | 0.1                 |

Pacific Broadband Networks

9 October 2015

# EDFA-R Product User Manual

|                             | Voltage 2(V) | 6    | 5.5  | 4.5   | 4     | 0.1 |
|-----------------------------|--------------|------|------|-------|-------|-----|
|                             | Current 1(A) | 7    | 5    | -1    | -2    | 0.1 |
|                             | Current 1(A) | 7    | 5    | -1    | -2    | 0.1 |
| Equipment                   | temperature  | 80   | 75   | -5    | -10   | 0.1 |
| (degrees Celsius)           |              |      |      |       |       |     |
| pump temperature (unit      |              | 35   | 30   | 20    | 15    | 0.1 |
| degrees Celsius)            |              |      |      |       |       |     |
| cooling current (unit mA)   |              | 3000 | 2500 | -2500 | -3000 | 0.1 |
| pump working current (unit: |              | 1500 | 1400 | 10    | 5     | 0.1 |
| mA)                         |              |      |      |       |       |     |

# 5. Product Warranty

Pacific Broadband Networks guarantees its equipment is free of manufacturing for a period of one year from the date of shipment, provided it is installed and operated in accordance with factory recommendations.

The liability of Pacific Broadband Networks under this warranty is solely limited to repairing; replacing or issuing credit provided that:

- 1. The warranty registration has been completed and received by Pacific Broadband Networks.
- 2. Pacific Broadband Networks' helpdesk is promptly notified in writing or by telephone that a failure or defect has occurred.
- 3. A return authorization number is obtained from Pacific Broadband Networks' helpdesk and clearly marked on the outside of the shipping container and all documents.
- 4. Customer is responsible for all shipping and handling charges. C.O.D. and freight collect will not be accepted without prior approval from Pacific Broadband Networks' helpdesk.
- 5. The equipment (in PBN's sole discretion) has not been abused, misused or operated under conditions outside manufacturer's specifications.

## The warranty does not cover the following:

- 1. Products purchased from someone other than an authorized Pacific Broadband Networks dealer.
- 2. Damage caused by accident, negligence, misuse, abuse, improper operation or failure to operate the equipment within the manufacturer's specifications.
- 3. Damage caused by fluctuation in electrical current, lightning, power surges, etc.
- 4. Damage resulting from overhaul, repair, or an attempted repair caused by someone other than Pacific Broadband Networks' qualified service personnel.
- 5. Any product, in which the serial number has been defaced, modified or removed.
- 6. Any product that has been opened or modified without prior written permission from PBN.
- 7. Replacement of parts necessitated by normal wear and tear.
- 8. Any consequential or implied damages.
- 9. Pacific Broadband Networks will not be liable for DFB Laser failure after 90 days from receipt of item. Any claim for DFB Lasers will be presented to the laser vendor for replacement. Pacific Broadband Networks will make every effort to replace faulty lasers although ultimate judgment is at the laser vendor's discretion. Pacific Broadband Networks will provide all labor costs associated with the replacement of the laser within the one-year warranty period.

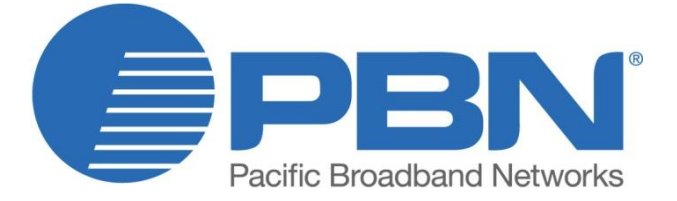

#### Offices

 Australia, Melbourne
 Tel: +61-3-8561-1400

 China, Beijing
 Tel: +86-10-5791-0655

 Americas, Florida
 Tel: +1-888-339-8805

 EMEA, Netherlands
 Tel: +31-36-536-8011

 Email: support@pbnglobal.com
 Website: www.pbnglobal.com

©2015 Pacific Broadband Networks. All rights reserved.